## **HCOE Spam Filtering System**

Starting on or about June 1, 2013, the Humboldt County Office of Education will begin using a new spam filtering system. The new system is hosted by Barracuda Networks and will function similar to our old system, Postini. Please read this document in its entirety to familiarize yourself with our new system.

Every so often (everyday, by default), Barracuda Networks will notify you via email if it has filtered out spam for you since the last time it notified you. (You can control how often it notifies you.) The message will look like this in your inbox:

| ୟ ! ⊅ D @   | From               | Subject                                                  | Received 🔻            | Size  | Categori 🕅 |
|-------------|--------------------|----------------------------------------------------------|-----------------------|-------|------------|
| A Date: Too | lay                |                                                          |                       |       |            |
|             | Barracuda Networks | Barracuda Email Security Service Quarantine Notification | Wed 5/29/2013 9:23 AM | 14 KB | Ÿ          |

When you open the message, it will look something like the following. In practice, you will probably see more messages listed. *The first time you receive one of these notifications*, you should click **Quarantine Settings** to select how often you want to be notified about new spam as well as other settings.

| From:       | Barracuda Networks <quarantine@ess.barracuda.com></quarantine@ess.barracuda.com>                                                                              | Sent:       | Wed 5/29 | /2013 9:22 AM |
|-------------|----------------------------------------------------------------------------------------------------|-------------|----------|---------------|
| To:         | John Q. Public                                                                                                    |             |          |               |
| Cc          |                                                                                                    |             |          |               |
| Subject:    | Barracuda Email Security Service Quarantine Notification                                                                                                    |             |          |               |
| · · · · · > |                                                                                                    | 6 .         | e e i ∰e | • 7 • • • 🕅   |
|             |                                                                                                    |             |          |               |
|             |                                                                                                    |             |          |               |
|             | Quarantine   Barracuda Networks                                                                                                    |             |          |               |
|             |                                                                                                    |             |          |               |
|             | ear jpublic@humboldtcoe.org,                                                                                                    |             |          |               |
| F           | elow is a list of 1 new quarantined message(s) in your inbox                                                                                                  |             |          |               |
|             | sion is a list of their qualantified message(s) in year moon.                                                                                                 |             |          | =             |
| 1           | From Subject Date                                                                                                    |             | Action   |               |
| 1           | Doug Li ≪douglee57@sudden1 » =tf-8?B?5paw5Lqn5ZOB56CU5Y+R5rWB56iL5LyY5YyWO 05/28 04:04PM                                                                      |             | Deliver  |               |
|             |                                                                                                    |             |          |               |
|             | About this email urity Service (ESS) to you b                                                                                                    | e           |          |               |
|             | This email was sent from the Barracuda Email Security Service (ESS) to you because yo visit Quarantine Settings.                                              | ir ii       | ibox. To |               |
|             | unsubschoe of change your quarantine settings, visit <u>Quarantine Settings</u>                                                                               |             |          |               |
|             | About the Company<br>Baracuda Networks Inc. combines premises-based gateways and software, virtual appliances, cloud services, and sophisticated remote suppo | ort to deli | ver      |               |
|             | comprehensive content security, data protection and application delivery solutions. The company s expansive product portfolio includes of                     | ferings fo  | r        |               |
|             | protection against email, web and LNI threats as well as products that improve application delivery and network access, message archiving, i<br>protection.   | oackup ar   | id data  |               |
|             | -                                                                                                    |             |          |               |
|             |                                                                                                    |             |          |               |

Clicking **Quarantine Settings** will take you to a web page where you can select the frequency that you want to be notified about new spam. Keep in mind that you will only be notified if you get spam since the last time you were notified. Be sure to click **Save Changes** after you've made your selection.

|                           | Email Security                                                                                |
|---------------------------|-----------------------------------------------------------------------------------------------|
| NETWORKS                  | MESSAGE LOG SETTINGS LOG OUT (JPUBLIC@HUMBOLDTCOE.ORG) SUPPORT                                |
| Community Account Support | Quarantine Notification         Sender Policy         Linked Accounts         Change Password |
| 🔐 Backup >                |                                                                                               |
| Web Security              | Quarantine Notification                                                                       |
| Email Security            | Specify the interval of quarantined email notification: Daily                                 |
| Appliance Control >       | Weekly<br>Custom                                                                              |

After you've specified the quarantine interval, be sure to create a password, by clicking **Change Password**:

|                           | Email Security                                                        |
|---------------------------|-----------------------------------------------------------------------|
| NETWORKS                  | MESSAGE LOG SETTINGS LOG OUT (JPUBLIC@HUMBOLDTCOE.ORG) SUPPORT        |
| Community Account Support | Quarantine Notification Sender Policy Linked Accounts Change Password |
| 🔐 Backup >                |                                                                       |
| A                         | Vour setting changes have been saved.                                 |
| Web Security >            | Quarantine Notification                                               |
| Security >                | Specify the interval of quarantined email notification: Daily         |
| Appliance Control         | Save Changes                                                          |

## Enter your password twice, and then click **Submit**.

|                           | Email Security            |               |                      |                 |         |  |  |
|---------------------------|---------------------------|---------------|----------------------|-----------------|---------|--|--|
| NET WORKS                 | MESSAGE LOG SE            | ETTINGS       | LOG OUT (JPUBLIC@HUM | BOLDTCOE.ORG)   | SUPPORT |  |  |
| Community Account Support | Quarantine Notification   | Sender Polic  | y Linked Accounts    | Change Password |         |  |  |
| Backup >                  | S Your setting changes ha | ave been save | d.                   |                 |         |  |  |
| Web Security              | Change Passwo             | ord           |                      |                 |         |  |  |
| Email Security            | New Passwore              | d:            |                      | ]               |         |  |  |
| Appliance Control         | Confirm New Passwore      | rd: ••••••    |                      | ]               |         |  |  |
|                           |                           | Submit        | )                    |                 |         |  |  |

At this point you can click **Message Log** to see what messages have been filtered out. Notice that by default it only shows you messages from the last two days. You can select a longer time period and then click **Search**. Thirty days is the longest period that spam is held.

|                   | Email Secu     | rity          |                          |                          |        |                      | <u>Sign In</u>       |
|-------------------|----------------|---------------|--------------------------|--------------------------|--------|----------------------|----------------------|
|                   | MESSAGE LO     | DG SETTING S  | LOG OUT (JPUBLIC@HUMBO   | OLDTCOE.ORG) S           | UPPORT |                      |                      |
| Backup >          | Messag         | e Log         |                          |                          |        |                      | Help                 |
| Web Security      | Message Filter | Quarantined 💌 |                          |                          |        |                      |                      |
| Security >        | Search:        |               |                          | ✓ 2 days                 | Search | Show Advanced Search |                      |
| Appliance Control | Mark as: Spa   | am Not Spam   | Export Deliver Delete    | Whitelist 7 days         | ;      |                      | (1 to 1)             |
|                   | 🔲 🗌 🗎 🔍 Fro    | m To          | Sub                      | oject 30 days            | ;      | Date                 | Size Delivery Status |
|                   |                |               | Del                      | ete all quarantined mess | ages   |                      |                      |
|                   | 🔲 📕 🖉 Do       | ug Li jpub    | olic@humboldtcoe.org   » | 行产品研6mkXzKYXc            |        | 05/28 04:04PM        | 39 KB Not Delivered  |

## You can click on a message to see its contents, or put a check in the box for additional options.

| Mark as: | Spam Not Spa | am Export Deliver De    | elete Whitelist                 |               | (1 to 1)             |
|----------|--------------|-------------------------|---------------------------------|---------------|----------------------|
| □ □ ₽    | 0 From       | То                      | Subject                         | Date          | Size Delivery Status |
|          |              |                         | Delete all guarantined messages |               |                      |
|          | Ø Doug Li    | jpublic@humboldtcoe.org | » 新产品研6mkXzKYXc                 | 05/28 04:04PM | 39 KB Not Delivered  |

You can take the following actions with messages using buttons above the message list:

- Spam Mark the selected message(s), if you think they are Spam, to have them sent to Barracuda Central for analysis.
- Not Spam Mark the selected message(s), if you think they are Not Spam, to have them sent to Barracuda Central for analysis.
- Export Export either selected or all messages to a CSV file. To export all messages, click the check box at the top of the Message List. You will be prompted for a file name to save to your local desktop or network.
- Deliver Attempt to deliver the selected message(s).
- Delete Delete the selected message(s) from the Message Log.
- Whitelist Never filter messages from this (these) sender(s).

In addition to "Whitelisting" email addresses, you can also "Blacklist" email addresses, which means all email from a particular address is blocked. On the **Settings** tab, click **Sender Policy**.

| MESSAGE LOG SETTINGS                  | LOG OUT (JPUBLIC@HUME       | OLDTCOE.ORG) SUPPORT       |                             |
|---------------------------------------|-----------------------------|----------------------------|-----------------------------|
| Quarantine Notification Sender Police | Linked Accounts             | Change Password            |                             |
| Sender Policy                         |                             |                            |                             |
| Specify whether to Block or Exempt me | ssages coming from a specif | c email address or domain. | Add Sender Policy Bulk Edit |
| Add Sender Policy                     |                             |                            |                             |
| Email Address, Domain or User         | Policy Commer               | t (Optional)               |                             |
| example@somewhere.com                 | Block  An exa               | mple sender policy         | Add                         |
|                                       | Exempt                      |                            |                             |
| User                                  | Quarantine Comm             | ent                        | Modified                    |
|                                       |                             | No sender policy defined   |                             |

- Block Never accept messages from this sender.
- Exempt Always accept messages from this sender.
- Quarantine Always quarantine messages from this sender (you can choose what to do with them later).

Once you have established your Quarantine Notification interval and created a password, you can click on the **Quarantine** link to view your message log. You can also choose to have filtered messages delivered immediately by clicking on **Deliver** in the quarantine notification, but use caution!

|     | Barracuda Networks                                                                                                    | <quarantin< th=""><th>e@ess.barracuda.c</th><th>Comp</th><th></th><th></th><th>Denn.</th><th>wea 5/</th><th>23/2013</th><th>3.22</th></quarantin<> | e@ess.barracuda.c                                                                                                    | Comp                                                                                                    |                                                                                                    |                                                                                                    | Denn.                                                               | wea 5/                                                 | 23/2013 | 3.22 |
|-----|----------------------------------------------------------------------------------------------------|----------------------------------------------------------------------------------------------------|----------------------------------------------------------------------------------------------------|----------------------------------------------------------------------------------------------------|----------------------------------------------------------------------------------------------------|----------------------------------------------------------------------------------------------------|---------------------------------------------------------------------|--------------------------------------------------------|---------|------|
|     | John Q. Public                                                                                                    |                                                                                                    |                                                                                                    |                                                                                                    |                                                                                                    |                                                                                                    |                                                                     |                                                        |         |      |
|     |                                                                                                    |                                                                                                    |                                                                                                    |                                                                                                    |                                                                                                    |                                                                                                    |                                                                     |                                                        |         |      |
| ct: | Barracuda Email Se                                                                                                    | urity Servi                                                                                                    | ce Quarantine Not                                                                                                    | tification                                                                                                    |                                                                                                    |                                                                                                    |                                                                     |                                                        |         |      |
|     |                                                                                                    |                                                                                                    |                                                                                                    | 3                                                                                                    | . 4                                                                                                    | 5 5 5 5 5 F                                                                                                    | · · 6 ·                                                             | • • i #                                                | ±+ + 7  |      |
|     |                                                                                                    | 1                                                                                                    | I                                                                                                    |                                                                                                    |                                                                                                    |                                                                                                    |                                                                     |                                                        |         |      |
|     |                                                                                                    |                                                                                                    |                                                                                                    |                                                                                                    |                                                                                                    |                                                                                                    |                                                                     |                                                        |         |      |
|     |                                                                                                    |                                                                                                    |                                                                                                    |                                                                                                    |                                                                                                    |                                                                                                    |                                                                     |                                                        |         |      |
| (   | Quarantine   Barracuda                                                                                                    | <u>Networks</u>                                                                                                    |                                                                                                    |                                                                                                    |                                                                                                    |                                                                                                    |                                                                     |                                                        |         |      |
|     |                                                                                                    |                                                                                                    |                                                                                                    |                                                                                                    |                                                                                                    |                                                                                                    |                                                                     |                                                        |         |      |
|     | Dear jpublic@humbol                                                                                                    | dtcoe.org,                                                                                                    |                                                                                                    |                                                                                                    |                                                                                                    |                                                                                                    |                                                                     |                                                        |         |      |
|     |                                                                                                    |                                                                                                    |                                                                                                    |                                                                                                    |                                                                                                    |                                                                                                    |                                                                     |                                                        |         |      |
|     |                                                                                                    |                                                                                                    |                                                                                                    |                                                                                                    |                                                                                                    |                                                                                                    |                                                                     |                                                        |         |      |
|     | Below is a list of <b>1</b> ne                                                                                                    | v quarantin                                                                                                    | ned message(s) in                                                                                                    | your inbox.                                                                                                    |                                                                                                    |                                                                                                    |                                                                     |                                                        |         |      |
|     | Below is a list of <b>1</b> ne                                                                                                    | v quarantin                                                                                                    | ned message(s) in                                                                                                    | your inbox.                                                                                                    |                                                                                                    |                                                                                                    |                                                                     |                                                        |         |      |
|     | Below is a list of 1 ne                                                                                                    | v quarantin<br>S                                                                                                    | ned message(s) in<br>ubject                                                                                                    | your inbox.                                                                                                    |                                                                                                    | Date                                                                                                    |                                                                     | Action                                                 | I       |      |
|     | Below is a list of 1 ne<br>From<br>Doug Li <douglee57@< td=""><td>v quarantin<br/>S<sup>.</sup><br/>uddenl »</td><td>ubject<br/>=tf-87B?5paw5Lon:</td><td>your inbox.<br/>5ZOB56CU5Y+R5rWB5</td><td>6iL5LvY5YvWO</td><td>Date<br/>05/28 04:04PM</td><td></td><td>Action</td><td></td><td></td></douglee57@<>                        | v quarantin<br>S <sup>.</sup><br>uddenl »                                                                                                    | ubject<br>=tf-87B?5paw5Lon:                                                                                                    | your inbox.<br>5ZOB56CU5Y+R5rWB5                                                                                                    | 6iL5LvY5YvWO                                                                                                    | Date<br>05/28 04:04PM                                                                                                    |                                                                     | Action                                                 |         |      |
|     | Below is a list of 1 ne<br>From<br>Doug Li <douglee57@< td=""><td>v quarantin<br/>S<br/>uddenl »</td><td>ned message(s) in<br/>ubject<br/>=tf-8?B?5paw5Lqn1</td><td>your inbox.<br/>5ZOB56CU5Y+R5rWB5</td><td>6iL5LyY5YyWO</td><td>Date<br/>05/28 04:04PM</td><td>(</td><td>Action<br/>Deliver</td><td></td><td></td></douglee57@<> | v quarantin<br>S<br>uddenl »                                                                                                    | ned message(s) in<br>ubject<br>=tf-8?B?5paw5Lqn1                                                                                                    | your inbox.<br>5ZOB56CU5Y+R5rWB5                                                                                                    | 6iL5LyY5YyWO                                                                                                    | Date<br>05/28 04:04PM                                                                                                    | (                                                                   | Action<br>Deliver                                      |         |      |
|     | Below is a list of 1 ne<br>From<br>Doug Li <douglee57@< td=""><td>v quarantin<br/>S<br/>uddenl »</td><td>ned message(s) in<br/>ubject<br/>=tf-8?B?5paw5Lqn1</td><td>your inbox.<br/>5ZOB56CU5Y+R5rWB5</td><td>6iL5LyY5YyWO</td><td>Date<br/>05/28 04:04PM</td><td>(</td><td>Action<br/>Deliver</td><td></td><td></td></douglee57@<> | v quarantin<br>S<br>uddenl »                                                                                                    | ned message(s) in<br>ubject<br>=tf-8?B?5paw5Lqn1                                                                                                    | your inbox.<br>5ZOB56CU5Y+R5rWB5                                                                                                    | 6iL5LyY5YyWO                                                                                                    | Date<br>05/28 04:04PM                                                                                                    | (                                                                   | Action<br>Deliver                                      |         |      |
|     | Below is a list of 1 ne<br>From<br>Doug Li <douglee57@<br>About this email<br/>This email was sent from</douglee57@<br>                                                                                                    | v quarantin<br>S<br>uddenl »                                                                                                    | ned message(s) in<br>ubject<br>=tf-8?B?5paw5Lqn2<br>Emsil Security Service                                                                                                    | your inbox.<br>5ZOB56CU5Y+R5rWB5                                                                                                    | 6iL5LyY5YyWO                                                                                                    | Date<br>05/28 04:04PM                                                                                                    | zas in vour i                                                       | Action<br>Deliver                                      |         |      |
|     | Below is a list of 1 net<br>From<br>Doug Li <douglee57@<br>About this email<br/>This email was sent from<br/>unsubscribe or change you</douglee57@<br>                                                                                                    | v quarantin<br>S<br>udden1 »<br>the Barracuda<br>r quarantine s                                                                                    | ned message(s) in<br>ubject<br>=tf-8?B?5paw5Lqn:<br>Email Security Service<br>ettings, visit <u>Quarantin</u>                                                                                    | your inbox.<br>5ZOB56CU5Y+R5rWB5<br>e (ESS) to you because you<br>be Settings.                                                                                                    | 6iL5LyY5YyWO<br>requested to be notified                                                                                   | Date<br>05/28 04:04PM<br>d of quarantined messag                                                                                  | ges in your it                                                      | Action<br>Deliver                                      |         |      |
|     | Below is a list of 1 net<br>From<br>Doug Li <douglee57@<br>About this email<br/>This email was sent from<br/>unsubscribe or change you<br/>About the Company</douglee57@<br>                                                                                                    | v quarantin<br>S<br>uddenl »<br>the Barracuda<br>r quarantine s                                                                                    | ned message(s) in<br>ubject<br>=tf-8?B?5paw5Lqn:<br>Email Security Service<br>ettings, visit <u>Quarantin</u>                                                                                    | your inbox.<br>5ZOB56CU5Y+R5rWB5<br>e (ESS) to you because you<br>be Settings.                                                                                                    | 6iL5LyY5YyWO<br>requested to be notified                                                                                   | Date<br>05/28 04:04PM<br>d of quarantined messag                                                                                  | ges in your it                                                      | Action<br>Deliver                                      |         |      |
|     | Below is a list of 1 net<br>From<br>Doug Li <douglee57@<br>About this email<br/>This email was sent from<br/>unsubscribe or change you<br/>About the Company<br/>Barracuda Networks Inc. of</douglee57@<br>                                                                                                    | v quarantin<br>S<br>udden1 »<br>the Barracuda<br>r quarantine s<br>ombines pren                                                                    | ned message(s) in<br>ubject<br>=tf-8?B?5paw5Lqn:<br>Email Security Service<br>ettings, visit <u>Quarantin</u><br>nises-based gateways an                                                         | your inbox.<br>5ZOB56CU5Y+R5rWB5<br>e (ESS) to you because you<br>be Settings.<br>ad software, virtual appliance                                                                    | 6iL5LyY5YyWO<br>requested to be notified<br>as, cloud services, and                                                        | Date<br>05/28 04:04PM<br>d of quarantined messay<br>sophisticated remote su                                                       | ges in your it                                                      | Action<br>Deliver                                      |         |      |
|     | Below is a list of 1 net<br>From<br>Doug Li <douglee57@<br>About this email<br/>This email was sent from<br/>unsubscribe or change you<br/>About the Company<br/>Barracuda Networks Inc. of<br/>comprehensive content set</douglee57@<br>                                                                                           | v quarantin<br>S<br>udden1 »<br>the Barracuda<br>r quarantine s<br>ombines pren<br>urity, data pro                                                 | ned message(s) in<br>ubject<br>=tf-8?B?5paw5Lqn:<br>Email Security Service<br>ettings, visit <u>Quarantin</u><br>nises-based gateways an<br>otection and application                             | your inbox.<br>5ZOB56CU5Y+R5rWB5<br>e (ESS) to you because you<br>he Settings.<br>hd software, virtual appliance<br>n delivery solutions. The cos                                   | 6iL5LyY5YyWO<br>requested to be notified<br>as, cloud services, and in<br>npany s expansive pro                            | Date<br>05/28 04:04PM<br>d of quarantined messay<br>sophisticated remote su<br>oduct portfolio include                            | ges in your it<br>upport to delt<br>s offerings fo                  | Action<br>Deliver<br>nbox. To<br>iver<br>or            |         |      |
|     | Below is a list of 1 net<br>From<br>Doug Li <douglee57@<br>About this email<br/>This email was sent from<br/>unsubscribe or change you<br/>About the Company<br/>Barracuda Networks Inc.<br/>comprehensive content se<br/>protection against email,</douglee57@<br>                                                                 | v quarantin<br>S<br>uddenl »<br>the Barracuda<br>r quarantine s<br>ombines pren<br>urity, data pro<br>Veb and IM ti                                | ned message(s) in<br>ubject<br>=tf-8?B?5paw5Lqn:<br>Email Security Service<br>ettings, visit <u>Quarantin</u><br>nises-based gateways an<br>otection and application<br>hreats as well as produc | your inbox.<br>5ZOB56CU5Y+R5rWB5<br>e (ESS) to you because you<br>he Settings.<br>Ind software, virtual appliance<br>n delivery solutions. The cos<br>cts that improve application  | 6iL5LyY5YyWO<br>requested to be notified<br>as, cloud services, and a<br>npany s expansive pro<br>delivery and network a   | Date<br>05/28 04:04PM<br>d of quarantined messag<br>sophisticated remote su<br>oduct portfolio include<br>ccess, message archivir | ges in your it<br>upport to delt<br>s offerings fo<br>ng, backup an | Action<br>Deliver<br>nbox. To<br>iver<br>or<br>nd data |         |      |
|     | Below is a list of 1 net<br>From<br>Doug Li <douglee57@<br>About this email<br/>This email was sent from<br/>unsubscribe or change you<br/>About the Company<br/>Barracuda Networks Inc.<br/>comprehensive content se<br/>protection against email,<br/>protection.</douglee57@<br>                                                 | v quarantin<br>S<br>udden1 »<br>the Barracuda<br>r quarantine s<br>ombines pren<br>urity, data pro<br>Veb and IM th                                | ned message(s) in<br>ubject<br>=tf-8?B?5paw5Lqn:<br>Email Security Service<br>ettings, visit <u>Quarantin</u><br>nises-based gateways an<br>otection and application<br>hreats as well as produc | your inbox.<br>5ZOB56CU5Y+R5rWB5<br>e (ESS) to you because you<br>he Settings.<br>Ind software, virtual appliance<br>n delivery solutions. The con-<br>cts that improve application | 6iL5LyY5YyWO<br>requested to be notified<br>as, cloud services, and in<br>npany s expansive pro-<br>delivery and network a | Date<br>05/28 04:04PM<br>d of quarantined messag<br>sophisticated remote su<br>oduct portfolio include<br>ccess, message archivir | ges in your is<br>upport to del<br>s offerings fo<br>ng, backup as  | Action<br>Deliver<br>nbox. To<br>iver<br>or<br>nd data |         |      |

Another way to view your message log is by using your web browser to visit http://ess.barracudanetworks.com.